建議讓您的投影機保持最新的韌體版本,並從功能、應用程式和錯誤改進中獲得最新優勢。有關韌體更新說明和改進的更多詳細資訊,請仔細閱讀以下內容:

## v1.0.3 的詳細資訊和功能改進

- 支援睡眠定時器模式
- 修復不定時發生撕裂畫面

## 如何更新 GV31 韌體版本

- 一. 準備一個 USB 随身碟, 並格式化為 FAT32 磁碟格式
- 二. 從 upport.BenQ.com 並下載新的韌體檔案
  (支援 > 軟體和驅動程式 > 韌體) 並將其保存到您的 USB 随身碟中
- 三.確保接上交流電源以獲得穩定的電源(更新時請勿斷開交流電源)
- 四. 通過轉換插頭將 USB 随身碟插入投影機的 Type-C 埠
- 五. 按下遙控器上的投影機(Menu)功能表按鈕
- 六. 選擇系統>系統升級> USB 更新"
- 七. 韌體升級完成後,系統將重新啟動

歡迎您點選下方連結,並按照影片操作韌體更新以獲取更多資訊。 https://youtu.be/ON4oAwaGhCM

如果任何問題,歡迎與 BenQ 服務中心聯繫。

--- 文件結束----